## Running "Oto-no-Canvas" on English Environment PC

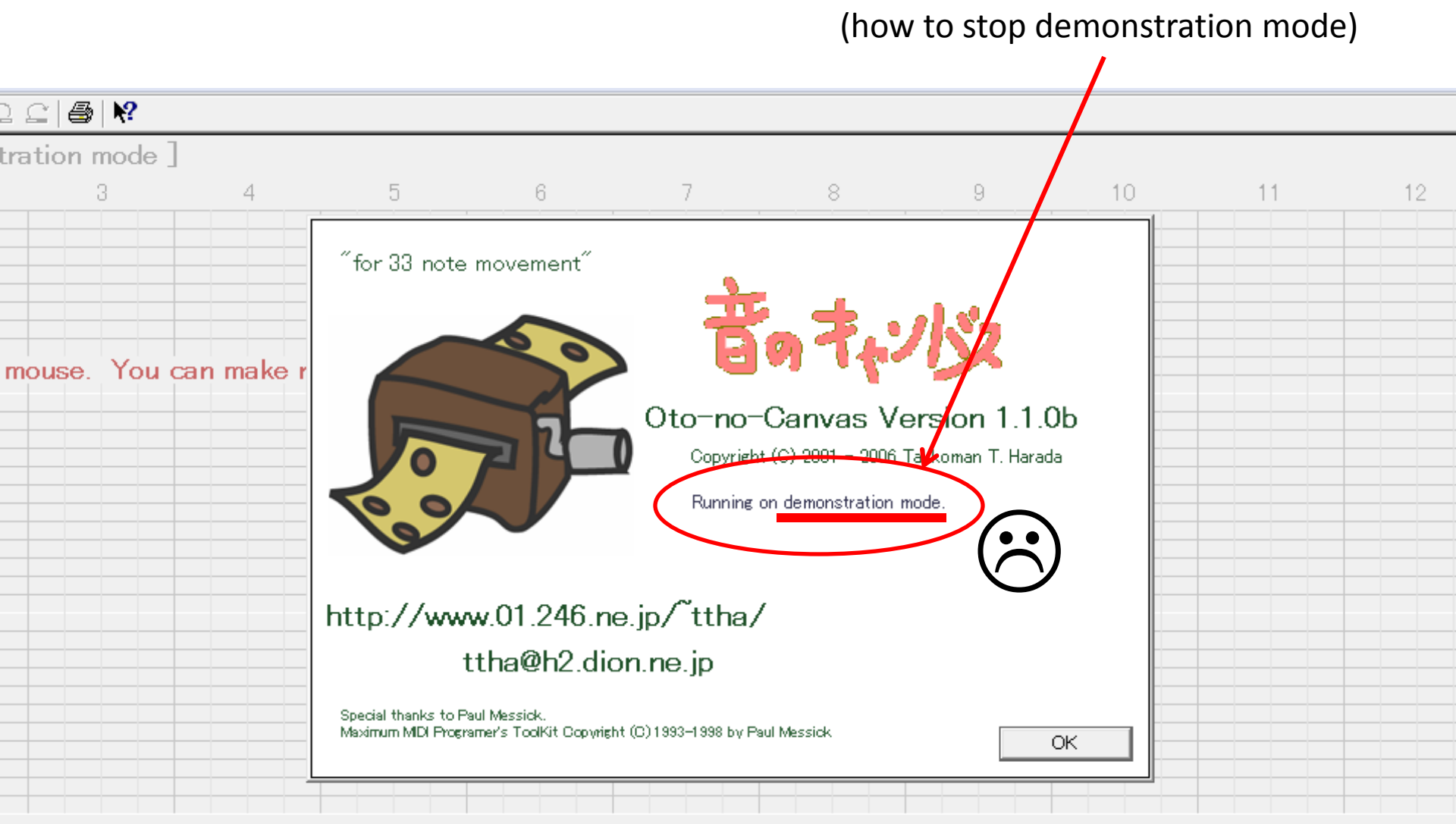

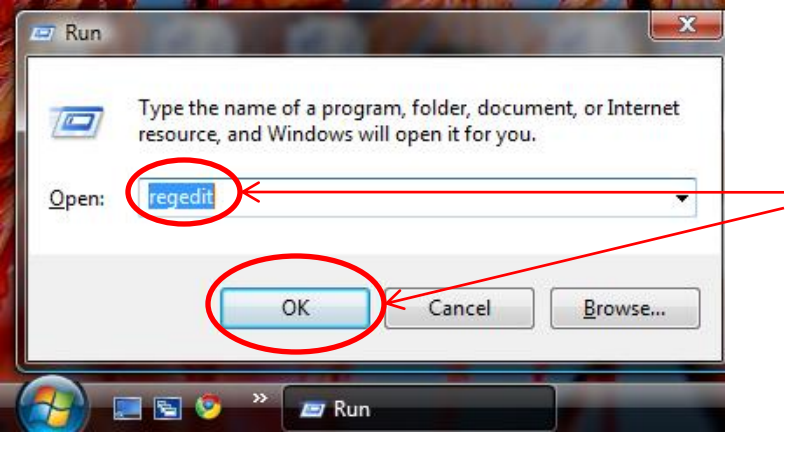

- 1. Hold windows key ( ) and press "r". This will give you the "Run" window.
- 2. Type "regedit" and click "OK".
- 3. A window will say:

"Windows needs your permission to continue"

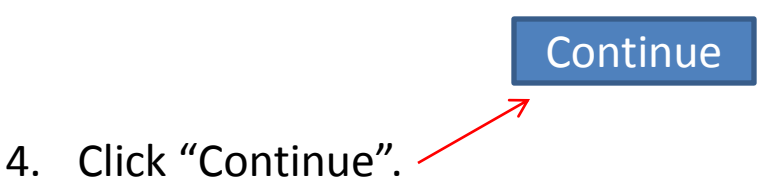

5. Find "Takkoman" on the list and click.

6. Click on "Oto-no-Canvas".

|                                       | _     |              |        |             |
|---------------------------------------|-------|--------------|--------|-------------|
| 💣 Registry Editor                     |       |              |        |             |
| File Edit View Favorites Help         |       |              |        |             |
| PACE Anti-Piracy                      | *     | Name         | Туре   | Data        |
| Panasonic                             |       | ab (Default) | REG SZ | 35033693317 |
| Policies                              |       |              | 120_02 | 556555517   |
| Project                               |       |              |        |             |
| Softthinks                            |       |              |        |             |
| Synaptics                             |       |              |        |             |
| Takkoman                              |       |              |        |             |
| Trollitech                            |       |              |        |             |
| VectorWorks                           |       |              |        |             |
| Wow6432Node                           |       |              |        |             |
| Yahoo                                 |       |              |        |             |
| YahooPartnerToolbar                   | =     |              |        |             |
| tem                                   |       |              |        |             |
| atile Environm <u>ent</u>             | Ŧ     |              |        |             |
| · · · · · · · · · · · · · · · · · · · |       |              |        |             |
| Computer\HKEY CURRENT USER\Softw      | are\T | akkoman      |        |             |

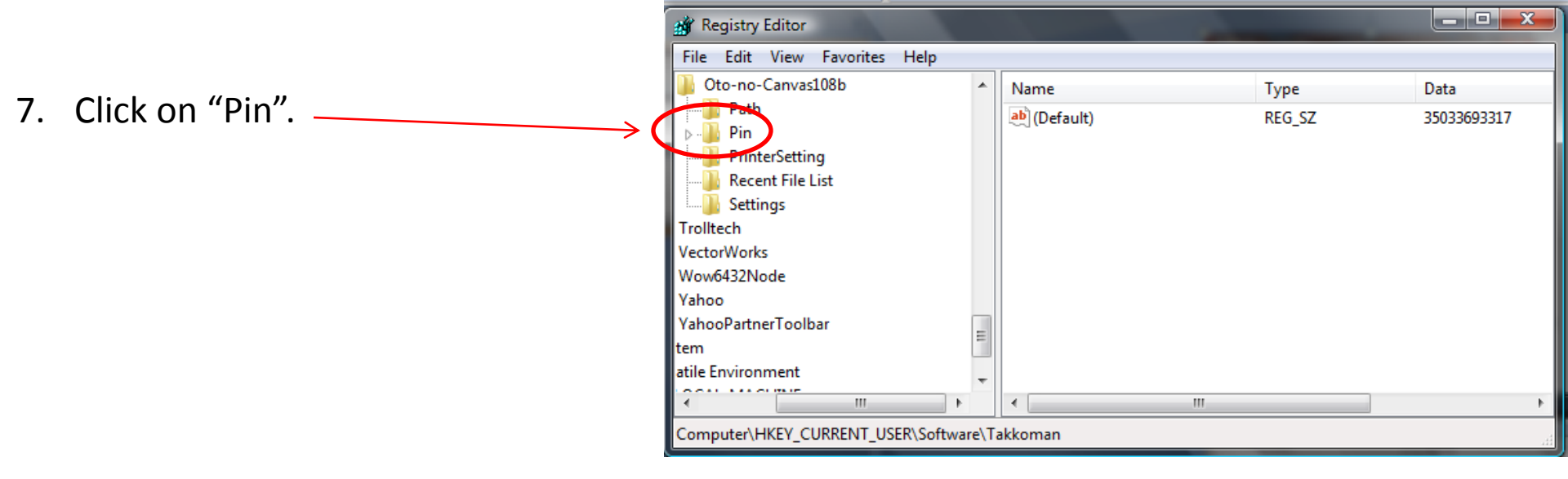

8. In the space below "Default", do a right click.

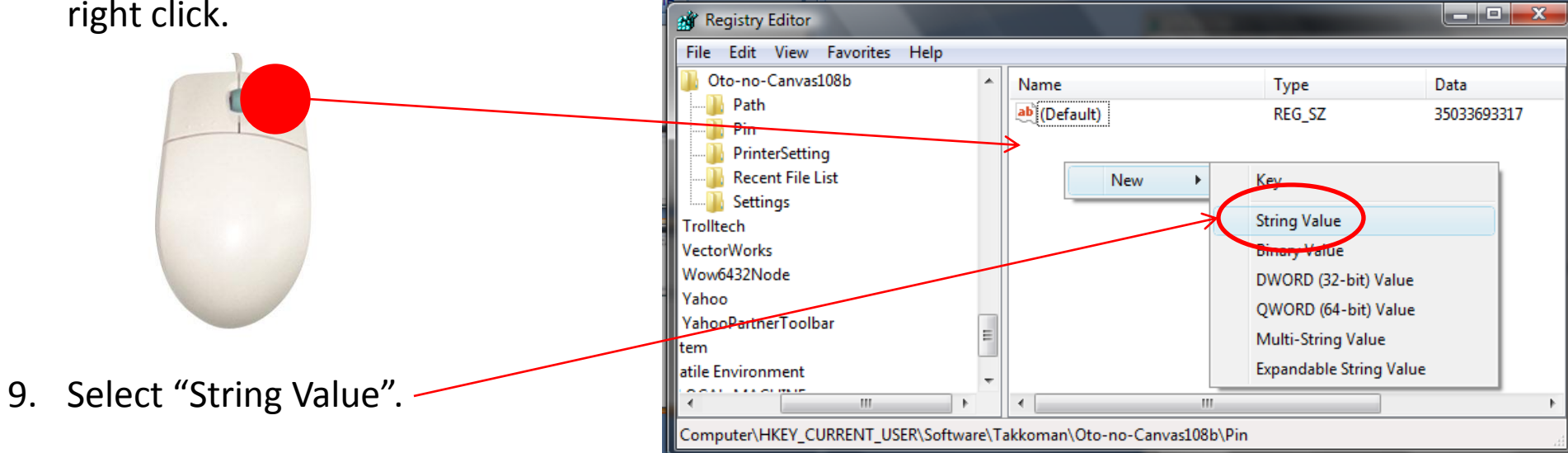

|                                      | 📸 Registry Editor                     |                                                                                                    |            |             |
|--------------------------------------|---------------------------------------|----------------------------------------------------------------------------------------------------|------------|-------------|
|                                      | File Edit View Favorites Help         |                                                                                                    |            |             |
|                                      | Oto-no-Canvas108b                     | <ul> <li>Name</li> </ul>                                                                                                    | Type       | Data        |
| 10. Type "Serial" for the new value. | Path                                  | ab (Defeult)                                                                                                    | REG SZ     | 35033693317 |
| 101 Type bendi for the new funder    | Pin                                   | ab Serial                                                                                                    | REG_SZ     | 55655655517 |
|                                      | PrinterSetting                        |                                                                                                    | N20_02     |             |
|                                      | Recent File List                      |                                                                                                    |            |             |
|                                      | Settings                              |                                                                                                    |            |             |
|                                      | I rolltech                            |                                                                                                    |            |             |
|                                      | Wow6432Node                           |                                                                                                    |            |             |
|                                      | Vahoo                                 |                                                                                                    |            |             |
|                                      | YahooPartnerToolbar                   |                                                                                                    |            |             |
|                                      | tem                                   | E                                                                                                    |            |             |
|                                      | atile Environment                     | -                                                                                                    |            |             |
|                                      | · · · · · · · · · · · · · · · · · · · |                                                                                                    |            | 4           |
|                                      | Computer\HKEY CURRENT USER\Soft       | tware\Takkoman\Oto-no-Canva                                                                                                    | as108b\Pin |             |
|                                      |                                       |                                                                                                    |            | .11         |
|                                      |                                       |                                                                                                    |            |             |
| 10 Double Click on "Serial"          |                                       |                                                                                                    |            |             |
| 10. DOUDIE CIICK OIT SETIAL.         |                                       |                                                                                                    |            |             |
| 2 x                                  |                                       | **                                                                                                    | ettings    |             |
|                                      | Registry Editor                       | and the second second se | -          |             |
|                                      | File Edit View Favorites Help         |                                                                                                    |            |             |
|                                      | \mu Oto-no-Canvas108b                 | <ul> <li>Name</li> </ul>                                                                                                    | Type       | Data        |
|                                      | Path                                  | ab (Default)                                                                                                    | REG SZ     | 35033693317 |
|                                      | P Edit String                         |                                                                                                    | REG SZ     | 5505505517  |
|                                      | P                                     |                                                                                                    |            |             |
|                                      | Value name:                           |                                                                                                    |            |             |
| 11. Enter serial number here: 🔍 🔰    | Serial                                |                                                                                                    |            |             |
|                                      | Value data:                           |                                                                                                    |            |             |
|                                      | Wow643                                |                                                                                                    |            |             |
| 12 Click "OK"                        | Yahoo                                 |                                                                                                    |            |             |
|                                      | YahooPa                               | — ок с                                                                                                    | ancel      |             |
|                                      | tem                                   |                                                                                                    |            |             |
|                                      | atile Environment                     |                                                                                                    |            |             |
|                                      |                                       | <b>v</b>                                                                                                    |            |             |
|                                      | ( III )                               |                                                                                                    |            | F.          |

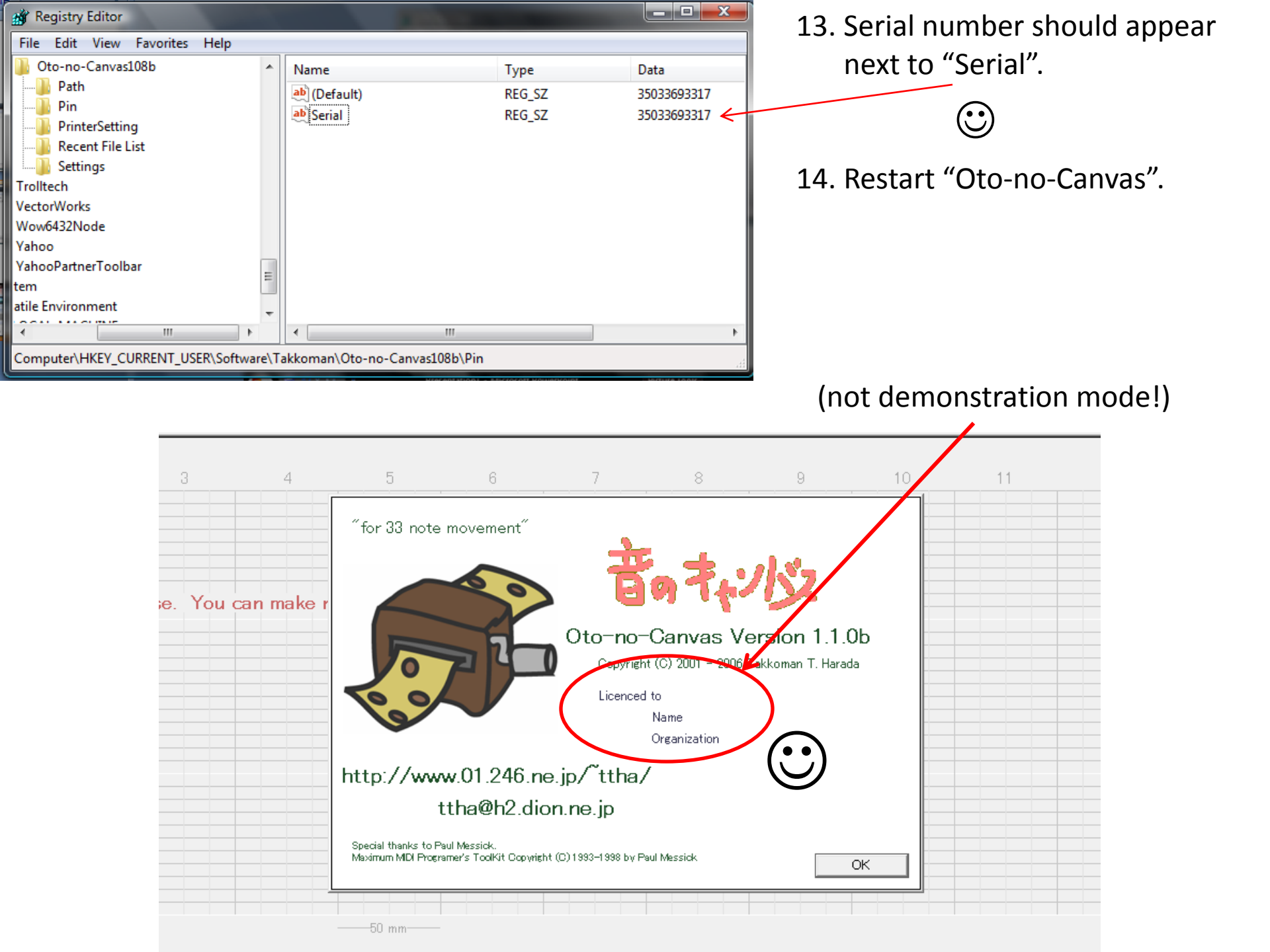